## **Tune Test Instructions**

## TuneTest

- 1. Start the platform using runRl.sh -tunetest -setup found in \$PLATFORMROOT.
- 2. Once the xlet is running and has performed its default tune, press '3' to begin automatic tuning through the other channels.
- 3. Ensure that all services are selected properly by observing the banner. For successful tunes, the Freq/ProgNum/QAM triplet will be displayed.

NOTE: I have seen the tune test fail to select a service occasionally. For now, this is not affecting our CTP tests. For your smoke-testing purposes, just ensure that each of the four services is properly tuned at least once.

## Manually Configure TuneTest

To manually configure the RI to run Tune Test (because, for instance, you are using a packaged (binary) version of the RI) perform the steps below:

- Copy C:\CableLabs\tru2way\<release identifier>\ocap-ri\ricommon\resources\tunedata\hostapp.properties to C:\CableLabs\tru2way\<release identifier>\ocap-ri\ocap\bin\CableLabs\simulator\Win32\debug\env\hostapp. properties.
- Copy C:\CableLabs\tru2way\<release identifier>\ocap-ri\ricommon\resources\tunedata\config.properties to C: \CableLabs\tru2way\<release identifier>\ocap-

ri\ocap\bin\CableLabs\simulator\Win32\debug\env\qa\xlet\config.properties.

 Double click (run) the runRI.bat dos script located at: C:\CableLabs\tru2way\<release identifier>\ocapri\runRI.bat.

Note: The file paths specified above are for the binary installation. The files paths for the full installation are \$RICOMMONROOT/resources/tunedata and \$OCAPROOT/bin/\$OCAPTC/env, respectively.

The configuration file looks like this:

```
use_javatv_channel_map=false
min_delay=10000
max_delay=10000
# Freq=447MHz QAM=64 ProgramNum=1 SourceID=0x45A
gen_channel_freq_0=447000000
gen channel program number 0=1
gen_channel_qam_0=8
# Freq=489MHz QAM=256 ProgramNum=2 SourceID=0x44C
gen_channel_freq_1=489000000
gen_channel_program_number_1=2
gen_channel_qam_1=16
# Freq=651MHz QAM=256 ProgramNum=3 SourceID=0x5E9
gen_channel_freq_2=651000000
gen_channel_program_number_2=3
gen_channel_qam_2=16
# Freq=699MHz QAM=256 ProgramNum=4 SourceID=0x6E4
gen_channel_freq_3=699000000
gen_channel_program_number_3=4
gen_channel_qam_3=16
```

A successful initial tune looks like this:

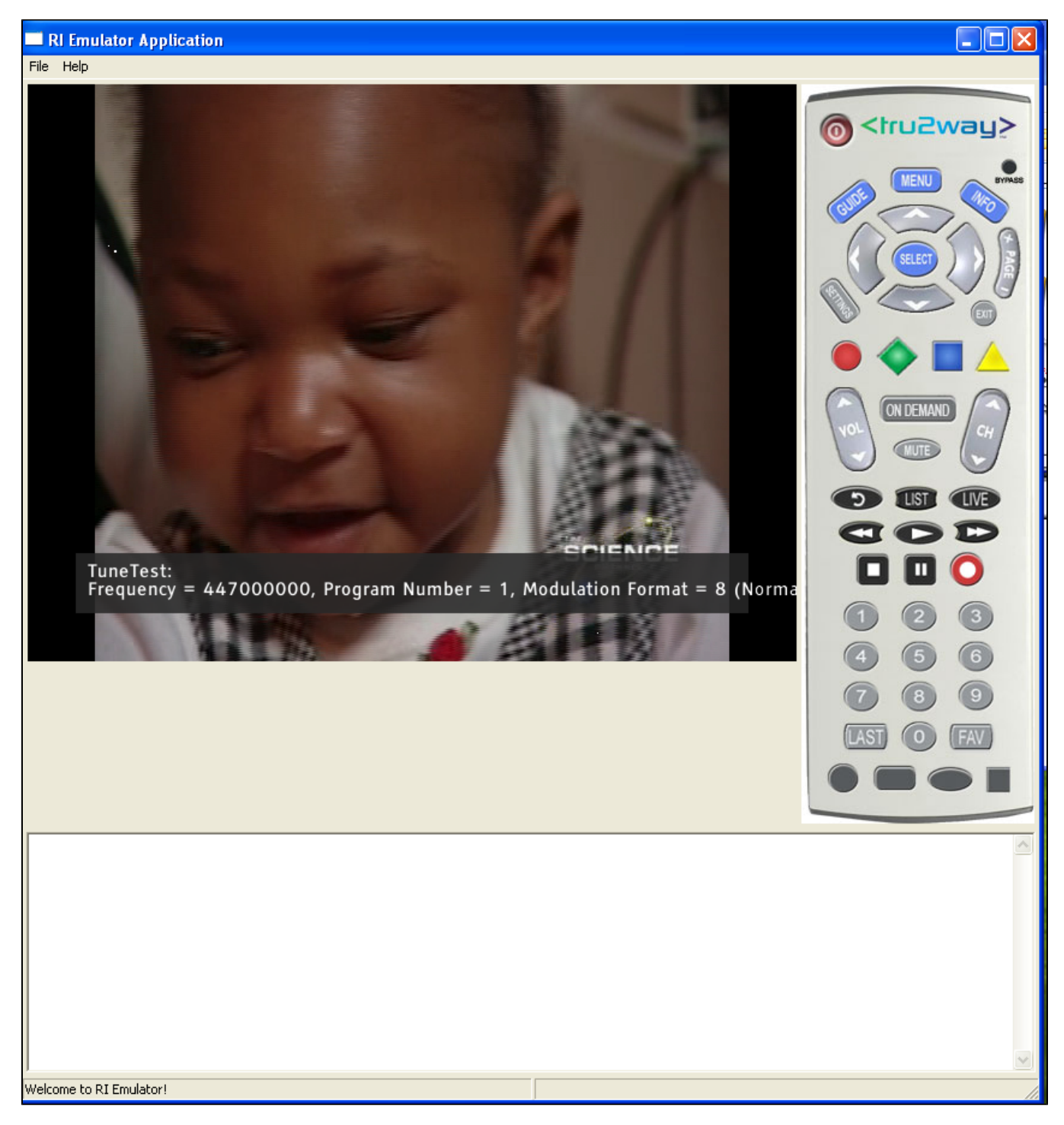

A failed tune looks like this:

| RI Emulator Application                           |  |
|---------------------------------------------------|--|
| File Help                                         |  |
| TuneTest:<br>CHANNEL SELECT FAILED! (Normal Tune) |  |
| Welcome to RI Emulator!                           |  |